# USER MANUAL FOR PROVISIONAL REGISTRATION (MALAYSIAN FOREIGN GRADUATES)

MEDICAL REGISTER INFORMATION AND TECHNICAL SYSTEM

Log on to the online application portal. Go to <u>https://merits.mmc.gov.my/</u>

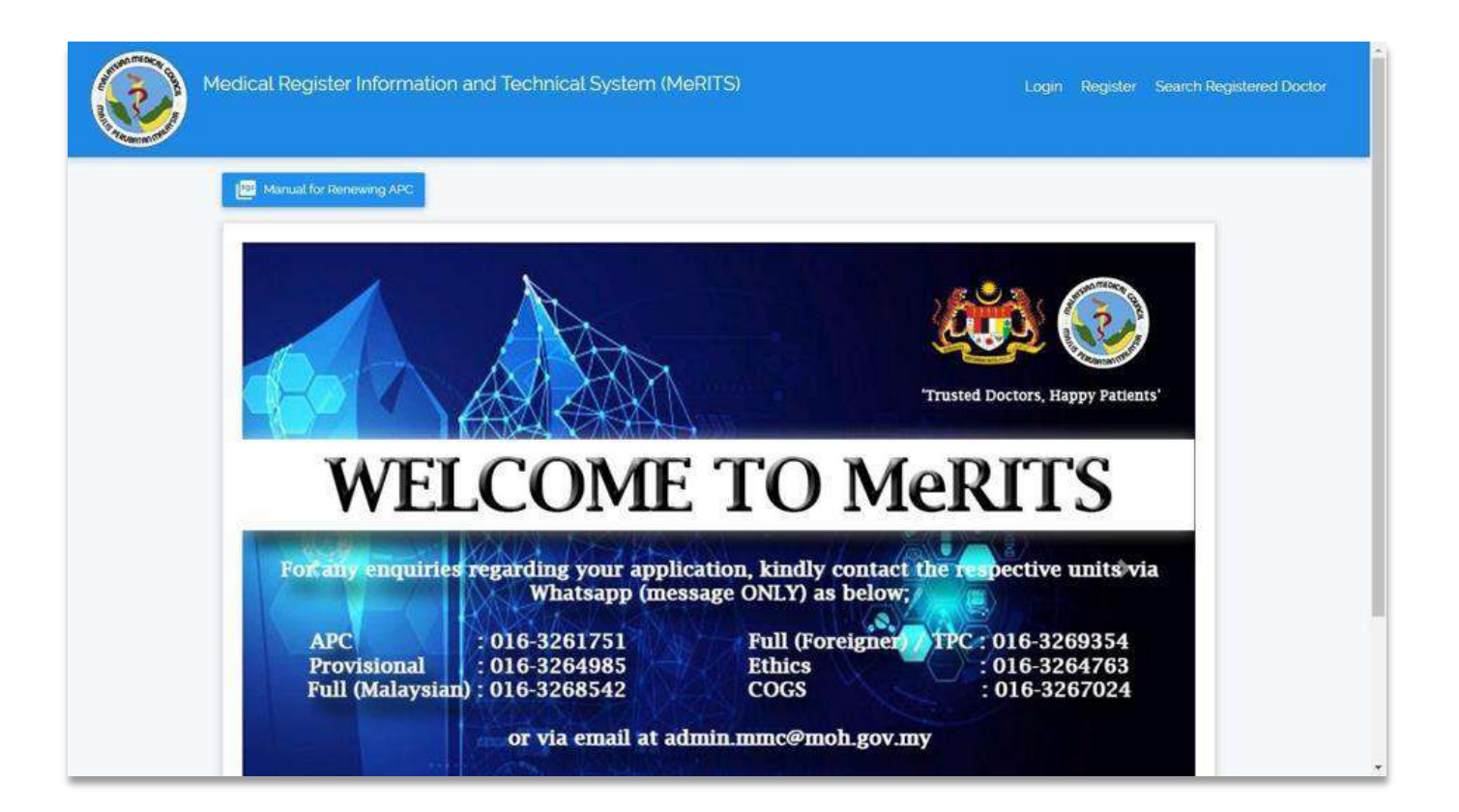

Click 'Register'

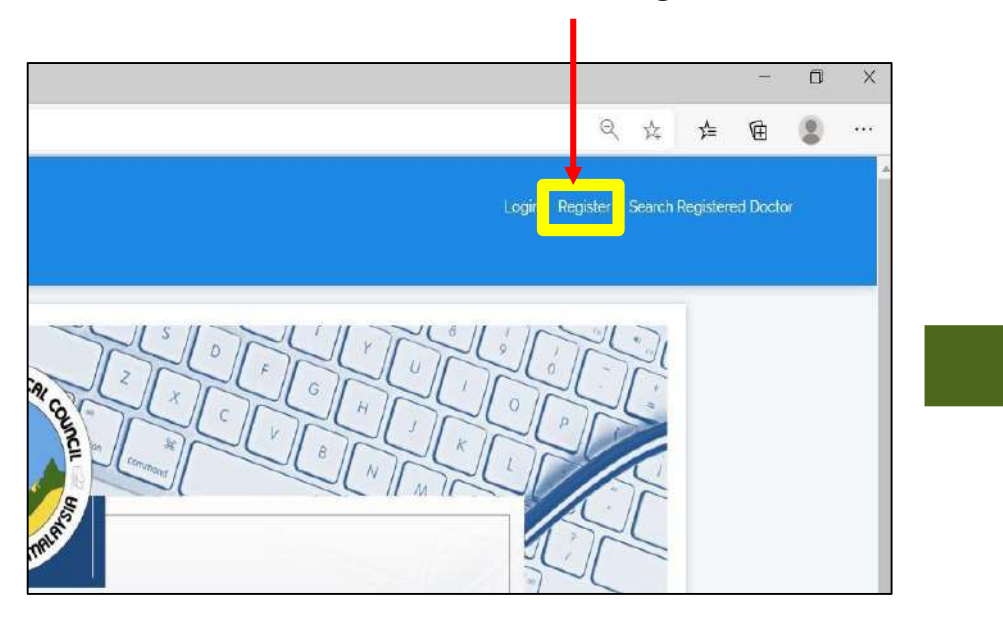

 Select type of identification and fill in identification number

|                        | Medical Register Informatio | n and Technical System (MeRi TS                                     | ) |
|------------------------|-----------------------------|---------------------------------------------------------------------|---|
| Type of Identification | Please select               | ÷                                                                   |   |
|                        | 🕑 Venify < Cano             | Please select                                                       | Ŧ |
|                        |                             | Please select<br>New Identification Card<br>Old Identification Card |   |

Click 'Verify'

|                         | Medical Register Information and Technical System | m (MeRITS) |
|-------------------------|---------------------------------------------------|------------|
| * Title                 | Please select title                               | ~          |
| * Full Name             |                                                   |            |
| Type of Identification  | New Identification Card                           |            |
| * Country               | MALAYSIA                                          | ~          |
| * Date of Birth         | 25-10-1995                                        |            |
| E-Mail                  |                                                   |            |
| * Country of University | Please select country                             | ~          |
| * University            | Please select university                          | ~          |
| * College               | Please select college                             | ~          |
| * Qualification         | Please select qualification                       | ~          |
| * Intemship             |                                                   |            |
|                         | Register Cancel                                   |            |

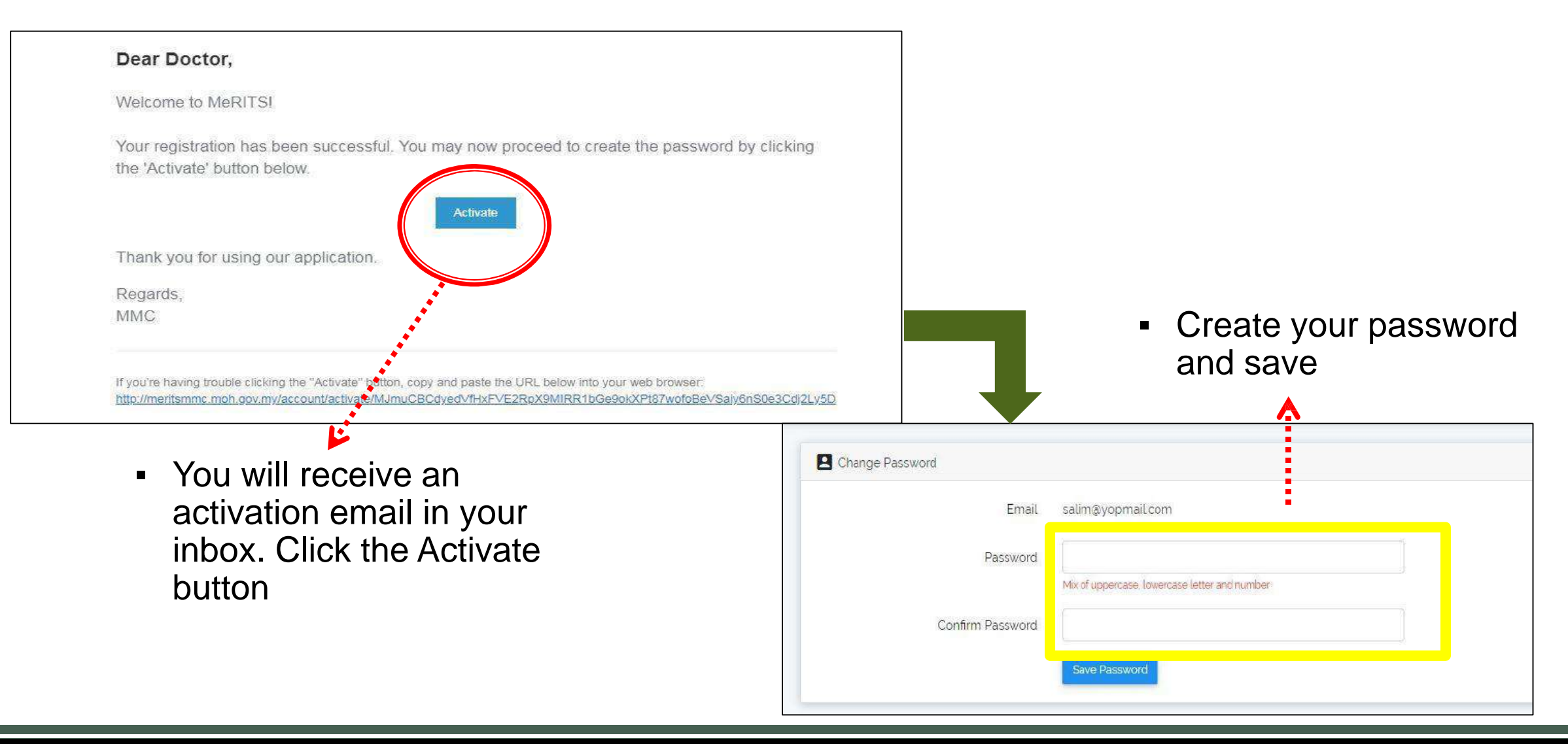

# **STEP 2: LOGIN ACCOUNT**

![](_page_5_Figure_1.jpeg)

Click profile and complete it and make sure there is <u>NO</u> **mistake**. CHANGES <u>CANNOT</u> BE MADE ONCE SAVED \*If you enter any wrong information and request a change, an amendment can be done at RM50 per

application.

# **STEP 2: LOGIN ACCOUNT**

| Register No.                                                                                                  | (S), (P)                                                                         |                                                               |                                                        |                                                                                                    |                                                                                                    |
|----------------------------------------------------------------------------------------------------|----------------------------------------------------------------------------------|---------------------------------------------------------------|--------------------------------------------------------|----------------------------------------------------------------------------------------------------|----------------------------------------------------------------------------------------------------|
| <ul> <li>New IC No.</li> <li>Old IC No.</li> <li>Passport No.</li> <li>MRP/FTP</li> <li>Complaints</li> </ul> | E Biodata<br>Title<br>Full Name<br>Citizenship Status<br>Date Of Birth<br>Gender | Residential Address –<br>Address<br>Postcode<br>State<br>City | Postal Address<br>Address<br>Postcode<br>State<br>City | Contact Information<br>Office Telephone No<br>Fax No.<br>Mobile No.<br>Email<br>Complet<br>basic inf<br>in the bio<br>tab and<br>the cont<br>informat<br><b>residen</b> | <ul> <li>Complete the<br/>basic information<br/>in the biodata<br/>tab and update<br/>the contact<br/>information:<br/>residential</li> </ul> |
|                                                                                                    | Race<br>Religion                                                                 |                                                               |                                                        | Marital Marital Status                                                                                                    | address, postal<br>address, and<br>contact<br>information                                                                                     |
|                                                                                                    |                                                                                  | Leave 'NSR Nur<br>column empty ar<br>save                     | nber'<br>nd click                                      | NSR Information                                                                                                    |                                                                                                    |

# **STEP 2: LOGIN ACCOUNT**

#### Qualification

| Basic Degree                  |             |  |
|-------------------------------|-------------|--|
| Recognization                 | 74          |  |
| Country                       | -1          |  |
| University                    | 12          |  |
| College                       | *:          |  |
| Date of Passed Exam           | <u> 1</u> 1 |  |
| Date of Awarded Qualification | τ.          |  |
| Basic Qualification Name      | ÷           |  |
|                               |             |  |

Go to Qualification Header then:
1. Click the Edit icon
2. Fill in both dates CORRECTLY make sure there is NO mistake.
Date Passed Exam= Date of Final Transcript Date Awarded Qualification= Date on Degree Scroll
\*If you enter any wrong information and request a change, an amendment can be done at RM50 per application.

## STEP 3: APPLY FOR PROVISIONAL REGISTRATION CERTIFICATE

| 🙁 Biodata                                                                     |                                                                                                    | > |
|-------------------------------------------------------------------------------|----------------------------------------------------------------------------------------------------|---|
| Qualification                                                                 |                                                                                                    | > |
| Provisional Registration                                                      |                                                                                                    | ~ |
| Applications -<br>+ Apply for Provisional Registration Certificate<br>in Name | After 'Biodata' and 'Qualification'<br>Headers are complete you will see<br>'Provisional Registration' tab, Click<br>'Applications' and 'Apply for<br>Provisional Registration<br>Certificate' |   |

# **STEP 4: MOH OFFER LETTER**

| Provisional Registration                                        |                                            | $\sim$                                   |
|-----------------------------------------------------------------|--------------------------------------------|------------------------------------------|
| G T MOH Offer Letter                                            | ess to Practice Document 😯 Acknowledgement |                                          |
| Offer Letter Date<br>State                                      |                                            | Please complete this<br>section once you |
| Hospital / Institution Name                                     | Please select                              | from Ministry of<br>Health (MOH)         |
| Offer Letter                                                    | Choose File No file chosen                 |                                          |
| Click ' <b>save'</b> once<br>you finish fill up<br>this section | Save                                       |                                          |

# **STEP 5: FITNESS TO PRACTISE**

![](_page_10_Figure_1.jpeg)

# **STEP 6: DOCUMENT**

![](_page_11_Figure_1.jpeg)

# **STEP 6: DOCUMENT**

| List o | of supporting documents                                                                                                    |        |
|--------|----------------------------------------------------------------------------------------------------|--------|
| No.    | Name of Documents                                                                                                    | Action |
| 1      | If the original documents are not in either Bahasa Malaysia or English:\ a. Translated documents from University or original document from \ Institut Terjemahan & Buku Malaysia (ITBM).\ b. Certified copies of the document in its original language. |        |
| 2      | Certified true copy(ies) of the Medical Report if applicable                                                                                                    |        |
| 3      | Original or certified true copy Dean Letter from University                                                                                                    |        |
| 4      | A statutory declaration - If your name in the documents differs from Identity Card                                                                                                    |        |
| 5      | A certified true copy of Basic Medical Degree (Please specify date of graduation if not indicated in any of the documents).                                                                                                    |        |
| 6      | A certified true copy of Student Bonafide Certificate                                                                                                    |        |
| -      |                                                                                                    |        |

8 A certified true copy of employment letter from MOH (to be submitted to MMC after this letter is issued by MOH)

# Please Upload PSV report at 'Additional Document' in 'Documents' section.

| 0.     | little | Description | Action |  |
|--------|--------|-------------|--------|--|
| 1210   |        |             |        |  |
| o data |        |             |        |  |

#### Please upload dean letter from university here

Please upload your 'Basic Medical Degree' if you already received.

Please upload **offer letter** here once received from Ministry of Health (MOH)

# **STEP 7: ACKNOWLEDGEMENT**

![](_page_13_Figure_1.jpeg)

# **STEP 8: PAYMENT**

| 'n     |
|--------|
| 8      |
| × Last |
|        |

## **STEP 8: PAYMENT**

![](_page_15_Picture_1.jpeg)

# **STEP 8: PAYMENT**

| Online Banking            | eWallet                              |  |
|---------------------------|--------------------------------------|--|
| 🛒 Summary Of Transact     | ion                                  |  |
| Net Charges               | MYR 1.00                             |  |
| Pay To                    | Malaysian Medical Council            |  |
| Payment of                | Provisional Registration Certificate |  |
| Reference No / Payment ID | R20036845 / T023999556020            |  |
| nternet Ranking           | ×                                    |  |
| internet Danking          | Timeout: 07:51                       |  |
| Individual Associat       |                                      |  |
| Select Bank               | 1                                    |  |
| Concerban                 | J                                    |  |

You will be redirected to FPX page to complete payment. There are 2 payment methods available:

- 1. Online banking
- 2. eWallet

# **STEP 9: STATUS APPLICATION**

#### QUERY

| E Provis    | sional Regist | ration                               |     |                    |           | ~ |
|-------------|---------------|--------------------------------------|-----|--------------------|-----------|---|
| Application | s +           |                                      |     |                    |           |   |
| No. Di      | ito di        | Application Namo                     |     | Statue             | Action    |   |
| 1 25        | -08-2020      | Provisional Registration Certificate | .*. | Query From Officer | Letters - |   |

- 1. Your Status will change to 'Query From Officer' if your application is incomplete
- 2. Click 'Edit' icon to make a correction

# **STEP 9: STATUS APPLICATION**

### QUERY (INCOMPLETE DOCUMENT)

| 🖨 Pro                           | visional Registration                                            |                                                          |                                         |                                                       | ×                                                    |
|---------------------------------|------------------------------------------------------------------|----------------------------------------------------------|-----------------------------------------|-------------------------------------------------------|------------------------------------------------------|
| A P                             | lease Resubmit -sila muat                                        | naik surat akuan sumpah N                                | lama dimana dokun                       | nen tertera "BT" tidak sama                           | dengan IC "BINTI"                                    |
| 6                               | T MOH Offer Letter                                               | <b>†</b> Fitness to Practice                             | Document                                | Acknowledgement                                       |                                                      |
| After<br>the F<br>After<br>then | r clicking the<br>Provisional Ta<br>r making app<br>check the De | 'Edit' icon yo<br>ab.<br>ropriate chan<br>eclaration boy | ou will see<br>Iges, selec<br>K and Sub | the <b>query no</b><br>t the 'Acknow<br>mit (Repeat S | <b>tification</b> under<br>wledgement' Tab<br>tep 7) |

# **STEP 9: STATUS APPLICATION**

# QUERY (COMPLETE DOCUMENT AND RECEIVED 'SPA EMPLOYMENT REFERENCE NUMBER LETTER')

| Provisional Registration                                                                                                    | 00 PM Mui - Unit PENDAFTARAN SEMENTARAMMC - Outook                                                                                                    |
|----------------------------------------------------------------------------------------------------|----------------------------------------------------------------------------------------------------|
|                                                                                                    | KEPUTUSAN PERMOHONAN NOMBOR RUJUKAN BAGI PERMOHONAN PEKERJAAN<br>SURUHANJAYA PERKHIDMATAN AWAM BAGI DR. MAATHUSHALLA A/P RAVINDRAN                                                                                                    |
| <ul> <li>D PERMOHONAN SURAT NO. RUJUKAN PEKERJAAN TUAN/PUAN TELAH LULUS BAGI<br/>TUJUAN PERMOHONAN PEKERJAAN DENGAN SURUHANJAYA PERKHIDMATAN AWAM<br/>SAHAJA. TURUT DILAMPIRKAN DOKUMEN SURAT NOMBOR RUJUKAN PEKERJAAN SPA.</li> <li>2) SILA JAWAB SEMULA KUIRI SETELAH TUAN/PUAN MEMPEROLEHI SURAT TAWARAN<br/>PEKERJAAN DARIPADA PIHAK KEMENTERIAN KESIHATAN MALAYSIA.</li> </ul>                                                                                                    | From UNIT PENDAFTARAN SEMENTARA MMC <unitsementara@mmc.gov.my><br/>Date Thu 02-Jan-25 3:05 PM<br/>To NOR FHADIELA FARIEZA BINTI MOHD GHAZALI <fhadiela@mmc.gov.my><br/>Assalamualaikum w.b.t / Salam sejahtera,<br/>Tuan/Puan,<br/>KEPUTUSAN PERMOHONAN NOMBOR RUJUKAN BAGI PERMOHONAN PEKERJAAN</fhadiela@mmc.gov.my></unitsementara@mmc.gov.my>                                                                                                    |
| Contemporary Contemporary Conte | Perkara di atas adalah dirujuk dengan segala hormatnya.<br>2. Adalah dimaklumkan, permohonan surat Nombor Rujukan bagi Permohonan<br>Pekerjaan Suruhanjaya Perkhidmatan Awam tuan/puan telah LULUS. Berikut adalah butiran<br>penerima dan nombor rujukan bagi permohonan pekerjaan melalui Sistem Pendaftaran<br>Pekerjaan Suruhanjaya Perkhidmatan Awam (SPA9):<br>Nama :<br>No. Kad Pengenalan :<br>No. Rujukan Permohonan SPA :<br>3. Adalah diingatkan bahawa nombor rujukan ini adalah bagi tujuan permohonan |
| You will see the <b>query notification</b> under the Provisional Tab.                                                                                                    | <ol> <li>Sekiranya tuan/puan mempunyai sebarang kemusykilan, sila hubungi Unit Pendaftaran</li> <li>Sekiranya tuan/puan mempunyai sebarang kemusykilan, sila hubungi Unit Pendaftaran</li> <li>Sementara di talian (03) 2691 2171 – Ext: 281, 016-3264985 (<i>Whatsapp</i>) atau alamat emel<br/>unitsementara@mmc.gov.my.</li> <li>Sekian, terima kasih.</li> <li>"MALAYSIA MADANI"</li> </ol>                                                                                                    |
| You will received the <b>query</b> and <b>email</b> regarding <b>'SPA Employment</b><br><b>Reference Number Letter'</b> The number after alphabet 'T' is to be used                                                                                                    | BERKHIDMAT UNTUK NEGARA"<br>Saya yang menjalankan amanah,<br>UNIT PENDAFTARAN SEMENTARA<br>PROVISIONAL REGISTRATION UNIT<br>MAJLIS PERUBATAN MALAYSIA (MPM)                                                                                                    |

for SPA (Suruhanjaya Perkhidmatan Awam) online registration.

## **EXAMPLE**

![](_page_20_Figure_1.jpeg)

This is a sample of 'SPA Employment Reference Number Letter' The number after alphabet 'T' is to be used for SPA (Suruhanjaya Perkhidmatan Awam) online registration

# **STEP 10: LOGIN AND UPLOAD MOH OFFER LETTER**

0

Click 'Login'

![](_page_21_Picture_2.jpeg)

Once you already receive Housemanship Offer from Ministry of Health (MOH) you may login your MeRITS, answer the query. After that, complete section **Step 4: MOH OFFER LETTER** 

| Provisional Registration                                                                                                 |                                                                                                    | × 1                                                                                            |
|----------------------------------------------------------------------------------------------------|----------------------------------------------------------------------------------------------------|------------------------------------------------------------------------------------------------|
| Image: MOH Offer Letter         Offer Letter Date         State         Hospital / Institution Name         Offer Letter | Fitness to Practice       Document       Acknowledgement         Image: Please select       Please select         Please select       Choose File       No file chosen | Please complete this<br>section and then<br>upload Ministry of<br>Health (MOH) Offer<br>Letter |
| Click ' <b>save'</b><br>nce you finish<br>fill up this<br>section                                                        | <b>B</b> Save                                                                                                    |                                                                                                |

# **STEP 11: LOGIN AND DOCUMENT**

| List o | of supporting documents                                                                                                    |               |  |
|--------|----------------------------------------------------------------------------------------------------|---------------|--|
| No.    | Name of Documents                                                                                                    | Action        |  |
| 1      | If the original documents are not in either Bahasa Malaysia or English:\a. Translated documents from University or original document from \Institut Terjemahan & Buku Malaysia (ITBM).\b. Certified copies of the document in its original language. |               |  |
| 2      | Certified true copy(ies) of the Medical Report if applicable                                                                                                    | MBBS (BM).pdf |  |
| 3      | Original or certified true copy Dean Letter from University                                                                                                    |               |  |
| 4      | A statutory declaration - If your name in the documents differs from Identity Card                                                                                                    |               |  |
| 5      | A certified true copy of Basic Medical Degree (Please specify date of graduation if not indicated in any of the documents).                                                                                                    |               |  |
| 6      | A certified true copy of Student Bonafide Certificate                                                                                                    |               |  |
| 7      | A certified true copy of Rotating Internship Certificate                                                                                                    |               |  |
| 8      | A certified true copy of employment letter from MOH (to be submitted to MMC after this letter is issued by MOH)                                                                                                    |               |  |

Please upload **offer letter** here once received from Ministry of Health (MOH)

![](_page_23_Figure_0.jpeg)

# **STEP 13: STATUS APPLICATION**

#### APPROVED

| 🖹 P                                                                                                    | ovisional Registration                          |            |                           |  |  |
|----------------------------------------------------------------------------------------------------|-------------------------------------------------|------------|---------------------------|--|--|
| Appli                                                                                                    | ations -                                        | 1          | 2                         |  |  |
| No.                                                                                                    | Date 11 Application Name                        | 11 Status  | Action                    |  |  |
| 1                                                                                                    | og-oz-2025 Provisional Registration Certificate | Approved   | Q Letters - Certificate - |  |  |
|                                                                                                    |                                                 |            |                           |  |  |
| (                                                                                                    |                                                 |            |                           |  |  |
| 1) Observe application status change = 'Approved'                                                                      |                                                 |            |                           |  |  |
| 2) ' <b>Letters</b> ' icon and ' <b>Certificate</b> ' icon will appear, click and download your letter and certificate |                                                 |            |                           |  |  |
|                                                                                                    | download your letter and ce                     | entificate |                           |  |  |
|                                                                                                    |                                                 |            |                           |  |  |

### **EXAMPLE**

![](_page_25_Figure_1.jpeg)

This is the example of our cover letter for Provisional Registration Certificate

## **EXAMPLE**

![](_page_26_Figure_1.jpeg)

This is the example of our Provisional Registration Certificate